### **How to Delete a Billing Sheet**

From the main **Billing Sheet** screen, locate the sheet you would like to delete. *Note: You can only delete a sheet if its status is* **Doctor WIP**.

×

To delete a billing sheet:

- Hold down on the sheet you wish to delete
- Tap **Delete Sheet** on the pop-up that appears

#### ×

• Confirm by tapping **Delete Sheet** again in the second pop-up

### ×

Once deleted, you'll see a green confirmation banner: "Billing Sheet Deleted Successfully"

×

## **How to Create a Billing Sheet**

Tap on the **Sheets** icon at the bottom of the screen. This is where you can create, view and manage all billing sheets.

×

On the **Billing Sheet** screen, tap the + icon in the top right corner.

×

On the Add Billing Sheet window:

- 1. **Doctor** select from the dropdown
- 2. Date of Service set the date using the calendar
- 3. In Hospital tick if applicable
- 4. Hospital if In Hospital is ticked, select a hospital from the dropdown
- 5. Tap Create Sheet

Inside your newly created sheet, tap the + icon in the top right corner.

×

Use the search bar to find an existing patient or tap the + icon in the top right corner to create a new patient.

×

If you're creating a new patient, enter the details for the patient. At a minimum, you **must add**:

- First Name
- Surname

Other fields such as Date of Birth, Medicare Number, Health Fund, etc are optional. After the patient details have been entered, tap **Create Patient**.

×

After selecting a patient or creating a new patient, you'll be taken to the **Billing Information** screen.

Here you can review and edit the following fields:

- Doctor
- Tick In Hospital or Surgical Assistant if applicable
- Hospital
- Add Gap Amount, Referring Doctor or a Note to Billing Team optional

Once done, scroll down and tap Add Item Numbers.

×

On the Add Item Number screen:

- Confirm the **Date of Service (DOS)** is correct. If it needs to be changed, simply tap the date field to make any changes before continuing.
- Tap the **Enter Item** field

×

- Type the item number (e.g. 110) and tap Search
- Tap the appropriate item

×

#### Optional: Add a Note or more Items

- You can tap **Note** to add a specific item note (*e.g. Time of Service 9am*)
- To add another item number for the same patient, tap the blank **Enter Item** field and repeat the process above.

Once all the required Dates of Service and Items have been added, tap Add Files / Photo.

×

After adding item numbers, **upload files or photos** where required — such as documents that include the patient's following details:

- Referral information
- Date of Birth (DOB)
- Medicare Number
- Health Fund details
- Work Cover / Third Party details

### ×

If this is an existing patient and no details need to be updated or added, you can skip ahead to **Preview Billing Summary**.

Once uploaded, tap **Preview Billing Summary**.

×

On the **Billing Summary** screen:

- Review all information entered Billing Details, Referral Details, Items and any attached files/photos
- Tap Save Entry to add the patient to the billing sheet

### ×

After saving the entry, you'll return to the **Billing Sheet** screen. From here, you can either:

- Tap the + icon in the top right corner to add another patient
- To finalise and submit the sheet, tap the < icon to return to the main **Billing Sheet** screen and follow the steps in <u>How to Submit a Billing Sheet</u>

## How to Submit a Billing Sheet

From the main **Billing Sheet** screen, locate the sheet you would like to submit (*status will show as Doctor WIP*).

×

To submit a billing sheet:

- Hold down on the sheet you wish to submit
- Tap Submit Sheet on the pop-up that appears

### ×

• Confirm by tapping **Submit Sheet** again in the second pop-up

### ×

Once submitted, you'll see a green confirmation banner: **"Billing Sheet Submitted Successfully"** The status will now show as **Submitted** with the date.

×

### **How to Delete a Patient from a Billing Sheet**

From inside the **Billing Sheet**, locate the patient you would like to delete.

×

To delete a patient:

- Swipe left on the patient you wish to delete
- Tap the Trash Can icon

### ×

• Confirm by tapping **Delete Patient** on the pop-up that appears

×

Once deleted, you'll see a green confirmation banner: **"Billing Patient Record Deleted Successfully"** 

×

# How to Sign In on the Mobile App

When you first open the FYDO Mobile app, you will be brought to the screen below.

×

Enter your Unique ID and tap Continue to Sign In

You'll now be taken to the **Sign In** screen.

×

Enter your email and password, then tap  ${\bf Sign}\ {\bf In}.$ 

If you created your account with a Microsoft or Google account, tap **Sign in with Microsoft** or **Sign in with Google** and follow the prompts.

The next screen you'll see is the Two-Step Verification setup.

×

Tap **Send Code** to receive a verification code via SMS. If you prefer to receive the code by email, select **Send code via Email**, then tap **Send Code**.

×

Enter the code you received via SMS or Email, tick "**Remember me for 30 days**" (optional) and tap **Verify**.

It's time to choose your PIN for quick and secure access.

×

Tap the white circles under  $\ensuremath{\textbf{New PIN}}$  to enter your chosen PIN number.

All done! You're now logged into the FYDO Mobile App